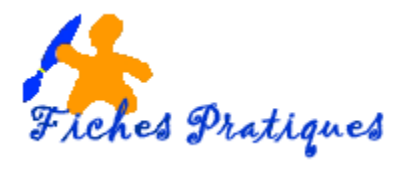

## Personnaliser le ruban

## 1. Créez un nouvel onglet

Une nouveauté de la version d'Office 2010 : vous pouvez personnaliser vos rubans comme vous le souhaitez et créez votre propre onglet avec les commandes que vous utilisez le plus. La barre des raccourcis est également personnalisable.

- Cliquez sur l'onglet Fichier puis sur Options
- Dans la boîte de dialogue qui s'affiche, cliquez sur Personnalisez le ruban

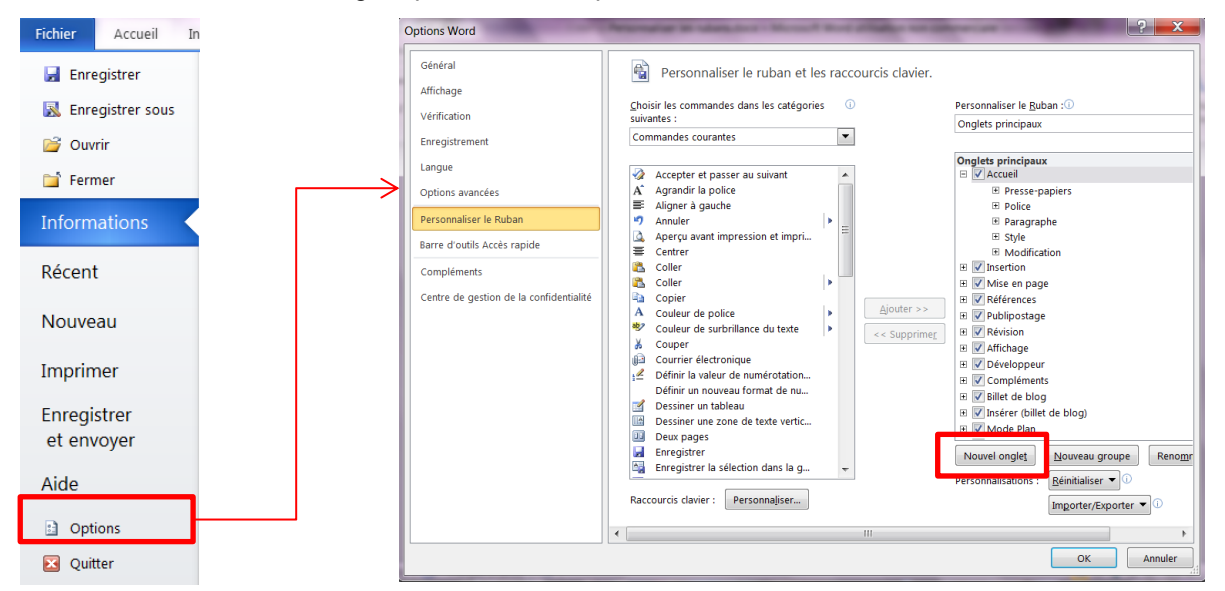

- Cliquez sur le bouton Nouvel onglet
- Un nouveau menu s'affiche (nouveau groupe (personnalisé)
- Cliquez sur **Nouvel onglet** avec le bouton droit de la souris et sélectionnez **Renommer.**
- Donnez-lui un nom et validez

<u>Remarque</u>: Vous pouvez également accéder à la fenêtre **Personnaliser le ruban** en cliquant avec le bouton droit sur n'importe quel onglet du ruban, puis en cliquant sur **Personnaliser le ruban**.

Un nouvel onglet s'affiche :

Affichage astuces IMAGE

Remarque : le nouvel onglet s'affiche à la droite de celui qui est sélectionné.

**Pour ajouter une commande** : cliquez sur la commande souhaitée, puis sur le bouton **Ajouter** 

Pour supprimer une commande : décochez-la et cliquez sur OK.

Pour modifier l'ordre des onglets : utilisez les flèches de droite

|                    | Références                                                                                                    |  |          |
|--------------------|----------------------------------------------------------------------------------------------------|--|----------|
|                    | 🗉 🔽 Publipostage                                                                                                    |  |          |
| <u>A</u> jouter >> | 🕀 🔽 Révision                                                                                                    |  | <b>^</b> |
| << Supprimer       | 🗄 🔽 Affichage                                                                                                    |  |          |
|                    | Image: State of the state of the state of |  |          |
|                    | <ul> <li>collage (Personnalisé)</li> </ul>                                                                                                    |  |          |
|                    | 🗄 📃 Développeur                                                                                                    |  |          |

Masse an page
 Misse an page
 Misse an page
 Misse an page
 Misse an page
 Misse an page
 Misse and a masses
 Misses
 Misses
 Misses
 Misses
 Misses
 Misses
 Misses
 Misses
 Misses
 Misses
 Misses
 Misses
 Misses
 Misses
 Misses
 Misses
 Misses
 Misses
 Misses
 Misses
 Misses
 Misses
 Misses
 Misses
 Misses
 Misses
 Misses
 Misses
 Misses
 Misses
 Misses
 Misses
 Misses
 Misses
 Misses
 Misses
 Misses
 Misses
 Misses
 Misses
 Misses
 Misses
 Misses
 Misses
 Misses
 Misses
 Misses
 Misses
 Misses
 Misses
 Misses
 Misses
 Misses
 Misses
 Misses
 Misses
 Misses
 Misses
 Misses
 Misses
 Misses
 Misses
 Misses
 Misses
 Misses
 Misses
 Misses
 Misses
 Misses
 Misses
 Misses
 Misses
 Misses
 Misses
 Misses
 Misses
 Misses
 Misses
 Misses
 Misses
 Misses
 Misses
 Misses
 Misses
 Misses
 Misses
 Misses
 Misses
 Misses
 Misses
 Misses
 Misses
 Misses
 Misses
 Misses
 Misses
 Misses
 Misses
 Misses
 Misses
 Misses
 Misses
 Misses
 Misses
 Misses
 Misses
 Misses
 Misses
 Misses
 Misses
 Misses
 Misses
 Misses
 Misses
 Misses
 Misses
 Misses
 Misses
 Misses
 Misses
 Misses
 Misses
 Misses
 Misses
 Misses
 Misses
 Misses
 Misses
 Misses
 Misses
 Misses
 Misses
 Misses
 Misses
 Misses
 Misses
 Misses
 Misses
 Misses
 Misses
 Misses
 Misses
 Misses
 Misses
 Misses
 Misses
 Misses
 Misses
 Misses
 Misses
 Misses
 Misses
 Misses
 Misses
 Misses
 Misses
 Misses
 Misses
 Misses
 Misses
 Misses
 Misses
 Misses
 Misses
 Misses
 Misses
 Misses
 Misses
 Misses
 Misses
 Misses
 Misses
 Misses
 Misses

Onglets principaux

Insertion

WORD 2010

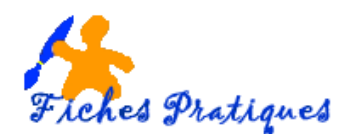

## 2. Créer un groupe

Lorsque vous avez créé votre onglet, vous pouvez classer les commandes dans des groupes.

- Pour créer un groupe, cliquez sur Nouveau groupe
- Avec le bouton droit de la souris, cliquez sur Renommer

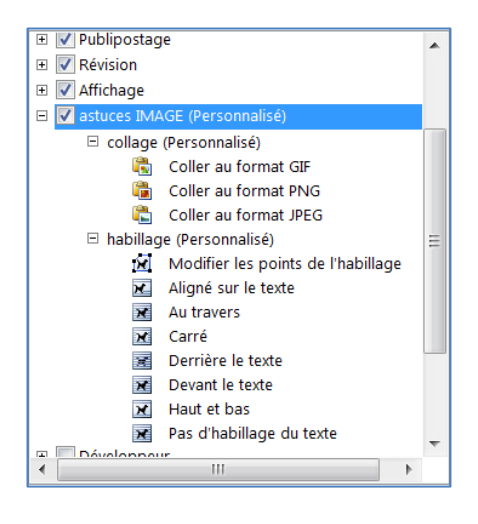

Le nouvel onglet astuces IMAGES avec un groupe Collage et un groupe habillage:

| Fichier    | Accueil     | Insertion     | Mise en page        | Références   | Publi   | postage | e Révi   | ision       | Affichage     | astuces IMAGE |
|------------|-------------|---------------|---------------------|--------------|---------|---------|----------|-------------|---------------|---------------|
|            |             | 1200          | 1.0                 | 28           | 1.0     | 2.8     |          | 😿 De        | vant le texte |               |
| - 92       | - 18 A      | in the second | 14                  | 19           | 10      | 1.4     | 1.0      | <b>⊮</b> Ha | ut et bas     |               |
| Coller au  | Coller au   | Coller au     | Modifier les points | s Aligné sur | Au      | Carré   | Derrière | <b>≫</b> Au | cun           |               |
| format GIF | format PING | format JPEG   | de l'habiliage      | le texte     | travers |         | le texte |             |               |               |
|            | collage     |               |                     |              | habilla | age     |          |             |               |               |

## 3. Supprimer un onglet personnalisé

- Cliquez sur l'onglet Fichier puis sur Options
- Dans la boîte de dialogue qui s'affiche, cliquez sur **Personnalisez le ruban**
- Sélectionnez l'onglet à supprimer
- Cliquez sur le **bouton Supprimer**
- Validez en cliquant sur **OK**

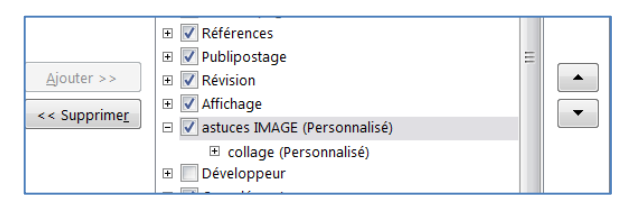

Vous pouvez également réinitialiser vos personnalisations, c'est-à-dire revenir à la précédente version en cliquant sur le bouton Réinitialiser dans le bas de la boîte de dialogue **Personnaliser le ruban**.

| Nouvel ongle <u>t</u> | Nouveau groupe            | Reno <u>m</u> mer |  |  |
|-----------------------|---------------------------|-------------------|--|--|
| Personnalisations :   | <u>R</u> éinitialiser ▼ i |                   |  |  |
| -                     | Importer/Exporter 🔻       | · i               |  |  |

<u>Remarque</u> : vous ne pouvez supprimer que les onglets que vous avez personnalisés mais vous pouvez masquer les onglets d'Office.